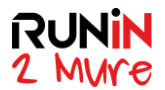

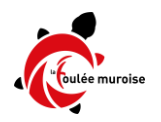

## **Tutoriel Inscriptions Coureurs Handisport Run In 2 Mure 2021**

Les inscriptions Handisport sont possibles dans 3 catégories distinctes :

- En fauteuil roulant, en individuel uniquement
- En position debout, pour les handicaps : Déficient visuel, Sourd, Handicap cérébral, Handicap orthopédique, Autre (à préciser)
- En matériel roulant tracté (Joëlette ) ou poussé (Hippocampe )

Et sur les 2 parcours 10 kms et 21,1 kms.

Soit 6 compétitions accessibles aux catégories Handisport.

**<u>Etape 1 :</u>** choisir sa compétition parmi les 6 ci-dessous

| cun in 2 mure HAND                                                                                                    | MSPORT FAUTEUIL ROULANT 10 KMS                                                                                                    |  |  |
|----------------------------------------------------------------------------------------------------|----------------------------------------------------------------------------------------------------|--|--|
| PRIX<br><b>€ 14</b><br>Valide jusqu'au<br>vendredi 17 septembre 2021 23:59<br>(Europe/Paris)                                                                                                    | RESTRICTIONS<br>personnes né(e)s avant le 31 déc. 2005<br>DISPONIBILITÉ<br>Places limitées à : 10<br>Places restantes : 10                                                                                                    |  |  |
| 2un In 2 Mure HAND                                                                                                    | dimanche 19 septembre 2021 09 00 00 (Europe Par                                                                                                    |  |  |
| PRIX                                                                                                    |                                                                                                    |  |  |
| € 16<br>Valide jusqu'au<br>vendredi 17 septembre 2021 23:59<br>(EuroperParis)                                                                                                    | RESTRICTIONS<br>personnes né(e)s avant le 31 déc. 2003<br>DISPONIBILITÉ<br>Places limitées à : 10<br>Places restantes : 10                                                                                                    |  |  |
|                                                                                                    |                                                                                                    |  |  |
|                                                                                                    | 🛱 dimanche 19 septembre 2021 09 00 00 (Europe/Par                                                                                                    |  |  |
| Run In 2 Mure Handi                                                                                                    | ëd dimanche 19 septembre 2021 09 00 00 (EuropeiPar<br>sport Joëlette ou Hippocampe ( matériel                                                                                                    |  |  |
| Run In 2 Mure Handis<br>oulant tracté ou pou                                                                                                    | ëdmanche 19 septembre 2021 69 00 00 (EuropoPar<br>sport Joëlette ou Hippocampe ( matériel<br>ussé ) 10 kms                                                                                                    |  |  |
| Run In 2 Mure Handis<br>oulant tracté ou pou<br>PRIX PAR ÉQUIPE<br>€ 14<br>Valide jusqu'au<br>vendredi 17 septembre 2021 23:59<br>(Europe/Paris)<br>Inscriptions en équipe de 2 à 10                         | Bergerender 19 september 2021 09 00 00 (EuropoPer<br>Sport Joëlette ou Hippocampe ( matériel<br>ussé ) 10 kms<br>DisPONIBILITÉ<br>Equipes disponibles : 10<br>Equipes restantes : 3                                                                                                    |  |  |
| Run In 2 Mure Handis<br>oulant tracté ou pou<br>PRIX PAR ÉQUIPE<br>€ 14<br>Valide jusqu'au<br>vendredi 17 septembre 2021 23:59<br>(Europe/Paris)<br>Inscriptions en équipe de 2 à 10                         | It wanter 19 september 2021 00 000 (EuroperPerl<br>Asport Joëlette ou Hippocampe (matériel<br>assé ) 10 kms USPONBUTE Euses disponties : 10 Equipes restantes : 3                                                                                                    |  |  |
| Cun In 2 Mure Handis<br>oulant tracté ou pou<br>PRIX PAR ÉQUIPE<br>€ 14<br>Valide Jusqu'au<br>vendredi 17 septembre 2021 23:59<br>(Europe/Paris)<br>Inscriptions en équipe de 2 à 10<br>Cun In 2 Mure Handis | Constraints 19 septembre 2021 00 00 00 (EuropePer<br>Sport Joëlette ou Hippocampe ( matériel<br>UISPONIBUTÉ<br>Equipes disponibles : 10<br>Equipes restantes : 3<br>@ dmarche 19 septembre 2021 00 00 00 (EuropePer<br>Sport Joëlette ou Hippocampe( matériel                                                                                                    |  |  |
| Run In 2 Mure Handis<br>oulant tracté ou pou<br>PRIX PAR ÉQUIPE                                                                                                    | © dmanche 19 septembre 2021 00 00 00 (EuropoPar<br>sport Joëlette ou Hippocampe ( matériel<br>ussé ) 10 kms<br>DISPONIBUITE<br>Equipes disponibles : 10<br>Equipes restantes : 3<br>© dmanche 19 septembre 2021 00 00 00 (EuropoPar<br>sport Joëlette ou Hippocampe( matériel<br>ussé ) 21 kms                                                                        |  |  |
| Run In 2 Mure Handis<br>oulant tracté ou pou<br>PROX PAR ÉQUIPE                                                                                                    | Consponding of the september 2021 00 00 00 (EuroperPart<br>apport Joëlette ou Hippocampe ( matériel<br>apport Joelette ou Hippocampe( matériel<br>apport Joëlette ou Hippocampe( matériel<br>apport Joëlette ou Hippocampe( matériel<br>apport Joelette ou Hippocampe( matériel<br>apport Joelette ou Hippocampe( matériel<br>apport Joelette ou Hippocampe( matériel |  |  |

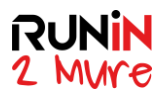

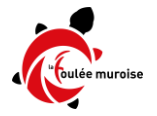

| PRIX PAR ÉQUIPE                                              |                                                        |                     |  |  |
|--------------------------------------------------------------|--------------------------------------------------------|---------------------|--|--|
| 6.4.4                                                        |                                                        |                     |  |  |
| £ 1/                                                         |                                                        | Inscrire une équipe |  |  |
| 6 14                                                         | RESTRICTIONS                                           |                     |  |  |
| valide jusqu'au<br>vendredi 17 septembre 2021 23:59          | personnes né(e)s avant le 31 déc. 2005                 |                     |  |  |
| (Europe/Paris)                                               | DISPONIBILITÉ                                          |                     |  |  |
|                                                              | Equipes disponibles : 3                                |                     |  |  |
| Inscriptions en équipe de 2 à 3                              | Equipes restantes : 1                                  |                     |  |  |
| un In 2 Mure Handis                                          | port DEBOUT - 21 kms                                   |                     |  |  |
| € <b>16</b>                                                  | RESTRICTIONS                                           | inschre une equipe  |  |  |
| € 16<br>Valide jusqu'au                                      | RESTRICTIONS personnes né(e)s avant le 31 déc. 2003    | inscrite une equipe |  |  |
| et de<br>Valide jusqu'au<br>vendredi 17 septembre 2021 23:59 | RESTRICTIONS<br>personnes né(e)s avant le 31 déc. 2003 |                     |  |  |
| Valide jusqu'au                                              | RESTRICTIONS<br>personnes né(e)s avant le 31 déc. 2003 |                     |  |  |
| € 16                                                         | RESTRICTIONS                                           | inschre une equip   |  |  |

Etape 2 : pour la compétition choisie, cliquer sur « Inscrire » ou « Inscrire une équipe »

<u>Remarque</u>: **pour les coureurs Handisport Debout autorisés à courir en individuel et souhaitant le faire en individuel**, créer malgré tout une équipe et cliquer sur « Inscrire une équipe ».

Etape 3 : un premier écran apparaît. Renseigner le nom de l'équipe.

Renseigner le nombre de participants de l'équipe, coureur handisport inclus.

Le menu déroulant offre le choix entre 2 et 10 dans le cas « matériel roulant » (Joëlette ou Hippocampe), entre 2 et 3 dans le cas « debout ». Choisir soit le nombre exact de membres de l'équipe si connu le jour de la création de l'inscription, soit n'importe quel nombre jusqu'au maximum proposé par le site d'inscriptions. En effet, dans tous les cas de figure, il est possible d'enregistrer une équipe « incomplète » dans un premier temps, et de compléter plus tard y compris en plusieurs fois avec les autres participants.

<u>Remarque:</u> pour les coureurs Handisport Debout autorisés à courir en individuel et souhaitant le faire en individuel, sélectionner « 2 » mais ne renseigner que le coureur comme participant, acceptant que le statut reste « incomplet ». Ce choix de paramétrage par l'organisateur permet de réduire le nombre de catégories offertes à l'inscription sur le site.

Cliquer ensuite sur « Inscrire les participants »

|                           |                             | S'inscrire             | Mon inscription     | Liste des inscrits | Groupes        | Pan     |
|---------------------------|-----------------------------|------------------------|---------------------|--------------------|----------------|---------|
| dition en TEST : Les      | s inscriptions effectuées s | sur cet événement sont | fictives pour le mo | oment.             |                |         |
| Nom de l'équipe*          | Tutoriel                    |                        |                     |                    |                |         |
| Nombre de<br>participants | 10 ~                        |                        |                     |                    |                |         |
|                           |                             |                        |                     | Inscri             | ire les partio | cipants |

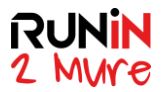

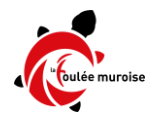

Etape 4 : renseigner les informations demandées par les écrans suivants

*IMPORTANT et IMPERATIF*: commencer par inscrire le coureur Handisport, et par lui donner le statut de CAPITAINE

Puis choisir la sous catégorie.

- Dans le cas de cet exemple : Joëlette ou Hippocampe
- Dans le cas des Handisports Debout, le choix offert sera Déficient visuel, Sourd, Handicap cérébral, Handicap orthopédique, Autre (à préciser)

Enfin, commencer à renseigner les différents champs requis

| Run In 2 I                                                           | Mure 2021                                                                                                    |
|----------------------------------------------------------------------|----------------------------------------------------------------------------------------------------|
|                                                                      | S'inscrire Mon inscription Liste des inscrits Groupes 🏋 Panier                                                |
| Edition en TEST : Les                                                | inscriptions enectuees sur cet evenement sont natives pour le moment.                                         |
| 1/10 Equi                                                            | pe "Tutoriel"                                                                                                 |
| Désigner comme<br>capitaine                                          | <b>03.</b>                                                                                                    |
| Run In 2<br>ma                                                       | Mure Handisport Joëlette ou Hippocampe (<br>tériel roulant tracté ou poussé ) 10 kms                          |
| Mar diama di                                                         | Joëlette ou matériel roulant tracté                                                                           |
| Joëlette ou<br>Hippocampe *                                          | O Hippocampe ou matériel poussé                                                                               |
| Prénom *                                                             |                                                                                                    |
| Nom *                                                                |                                                                                                    |
| Sexe *                                                               | O Homme<br>O Femme                                                                                            |
| Date de naissance<br>*                                               | jj/mm/aaaa                                                                                                    |
| Adresse, Code<br>postal Ville *                                      |                                                                                                    |
| E-mail *                                                             |                                                                                                    |
| Je suis licencié ?                                                   | <ul> <li>Oui FFA</li> <li>Oui autre</li> <li>Non je ne possède pas de licence</li> </ul>                      |
| Je participe au<br>challenge<br>(entreprise, club,<br>association) * | O OUI<br>O NON                                                                                                |
| Règlement<br>épreuve *                                               | ☐ J'ai lu et j'accepte le règlement de l'épreuve                                                              |
| Le règlement de l'ép<br>https://www.ri2m.cor                         | reuve est téléchargeable en cliquant sur le lien si dessous:<br>m/reglement                                   |
|                                                                      | Ajouter une nouvelle inscription Terminer                                                                     |
|                                                                      | inscriptions-terrederunning.com - Copyright 2021 © All Rights Reserved.<br>Conditions générales d'utilisation |

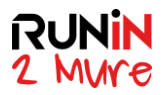

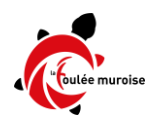

**Etape 5**: A l'issue du renseignement de chacun des champs, 2 choix s'offrent alors :

- soit inscrire les autres participants connus de l'équipe en cliquant sur « Ajouter une nouvelle inscription » ( à l'écran, même suite de champs à renseigner que ci-dessus )
- soit terminer le processus en cliquant sur « Terminer ».

Dans le cas Terminer, vous arriverez sur cet écran qui vous offre la possibilité de compléter l'équipe soit de payer. Rappel : il sera possible de compléter l'équipe après paiement de cette première inscription, et **les inscriptions supplémentaires resteront complètement gratuites**.

| Run I        | n 2 Mure 202                                                                                                    | 21                                                 |                                                   |                                           |                |             |
|--------------|----------------------------------------------------------------------------------------------------|----------------------------------------------------|---------------------------------------------------|-------------------------------------------|----------------|-------------|
|              |                                                                                                    | S'inscrire                                         | Mon inscription                                   | Liste des inscrits                        | Groupes        | 🐂 Panier 🧧  |
| Edition en T | EST : Les inscriptions effectuée                                                                                      | es sur cet événement                               | sont fictives pour I                              | e moment.                                 |                |             |
|              | ATTENTION, si vous souhaitez re<br>CLIQUEZ SU                                                                         | tourner dans le formula<br>JR 🏖 MODIFIER (ne p     | aire que vous venez d<br>pas utiliser la flèche p | le saisir pour modifi<br>age précédente). | er une informa | tion,       |
| Equipe Tut   | toriel                                                                                                    |                                                    | Equipe incomp                                     | lète                                      | éter l'équipe  | T Supprimer |
| ୦            | tuto1 tuto12 (<br>Capitaine dans l'équipe Tutori<br>Competition : Run In 2 Mure Ha<br>roulant tracté ou poussé ) 10 k | @gmail.com)<br>iel<br>ndisport Joëlette ou l<br>ms | Hippocampe ( matér                                | ≗r N                                      | lodifier       |             |
|              | Details<br>droits d'inscription                                                                                       |                                                    |                                                   | € 14.00                                   |                |             |
|              | Total<br>(droits d'inscription : € 14.00 , op                                                                         | tions : € 0.00 )                                   |                                                   | € 14.00                                   |                |             |
|              |                                                                                                    |                                                    |                                                   |                                           | Prix to        | tal € 14.00 |
| 💼 Vider      | r mon panier                                                                                                    |                                                    | -                                                 | + Ajouter une in:                         | scription      | Payer ᢒ     |

**<u>Etape 6 :</u>** après paiement vous recevrez un email récapitulatif dans votre boîte mail :

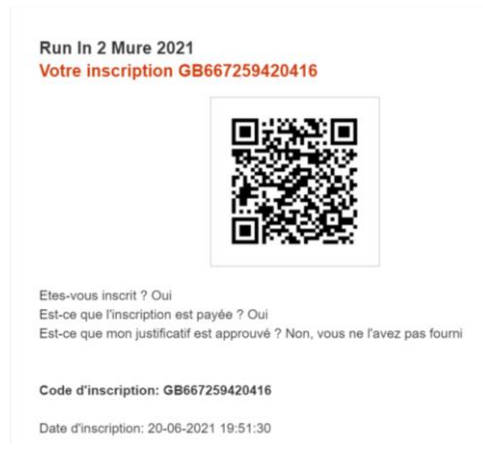

Avec en fin de mail le lien avec votre inscription, que vous pourrez activer pour ajouter les autres membres de votre équipe

Handisport Joëlette ou Hippocampe: Joëlette ou matériel roulant tracté Adresse, Code postal Ville: Rue du Plâtre, 69720 Saint-Laurent-de-Mure, France Je suis licencié 2: Non je ne possède pas de licence Je participe au challenge (entreprise, club, association...): NON Règlement épreuve: J'ai lu et j'accepte le règlement de l'épreuve

Pour modifier votre inscription utilisez le lien ci dessous https://inscriptions-terrederunning.com/ri2m2021/check-registration-menu/0/9420416/ d8b41eb5b3d2e15f4f4607c67d824497

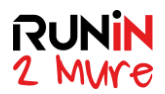

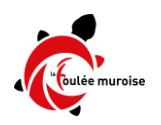

**<u>Etape 7 :</u>** si vous cliquez sur le lien reçu par e-mail, vous atteindrez cet écran d'accueil qui vous donne toutes les possibilités de modification de votre inscription, en particulier d'ajout des autres membres de l'équipe, ou d'ajout des certificats médicaux

| Sil                                                                                                    | nscrire  | Mon inscription                    | Liste des inscrits   | Groupes | 🗮 Panier |
|----------------------------------------------------------------------------------------------------|----------|------------------------------------|----------------------|---------|----------|
| dition en TEST : Les inscriptions effectuées sur cet événeme                                                  | ent sont | fictives pour le mo                | oment.               |         |          |
|                                                                                                    |          | Le Modifier mon inscription        |                      |         |          |
| U                                                                                                    |          | Déposer une pièce justificative    |                      |         |          |
| tuto1 tuto12                                                                                                  |          | Renvoyer mon email de confirmation |                      |         |          |
| Capitaine                                                                                                    |          | Les Voir la liste des coéquipiers  |                      |         |          |
| inschi Dossier incompret Paye Sosuricaus manquant                                                             |          | 1 Modifier l'équ                   | ipe "Tutoriei"       |         |          |
| Edition : Run In 2 Mure 2021                                                                                  |          | 🝰 Rejoindre un groupe              |                      |         |          |
| Competition : Run In 2 Mure Handisport Joëlette ou<br>Hippocampe ( matériel roulant tracté ou poussé ) 10 kms |          | LEffacer mes of                    | données personnelles |         |          |
|                                                                                                    |          |                                    |                      |         |          |
|                                                                                                    |          |                                    |                      |         |          |